# วิธีเพิ่มเครื่องบันทึกเข้าแอป Imou life

By Imou Team

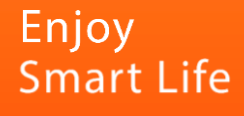

## 1. เสียบสายLANกับNVRเข้าเราเตอร์ไวไฟ เพื่อเชื่อมต่อเน็ตเวิร์ค

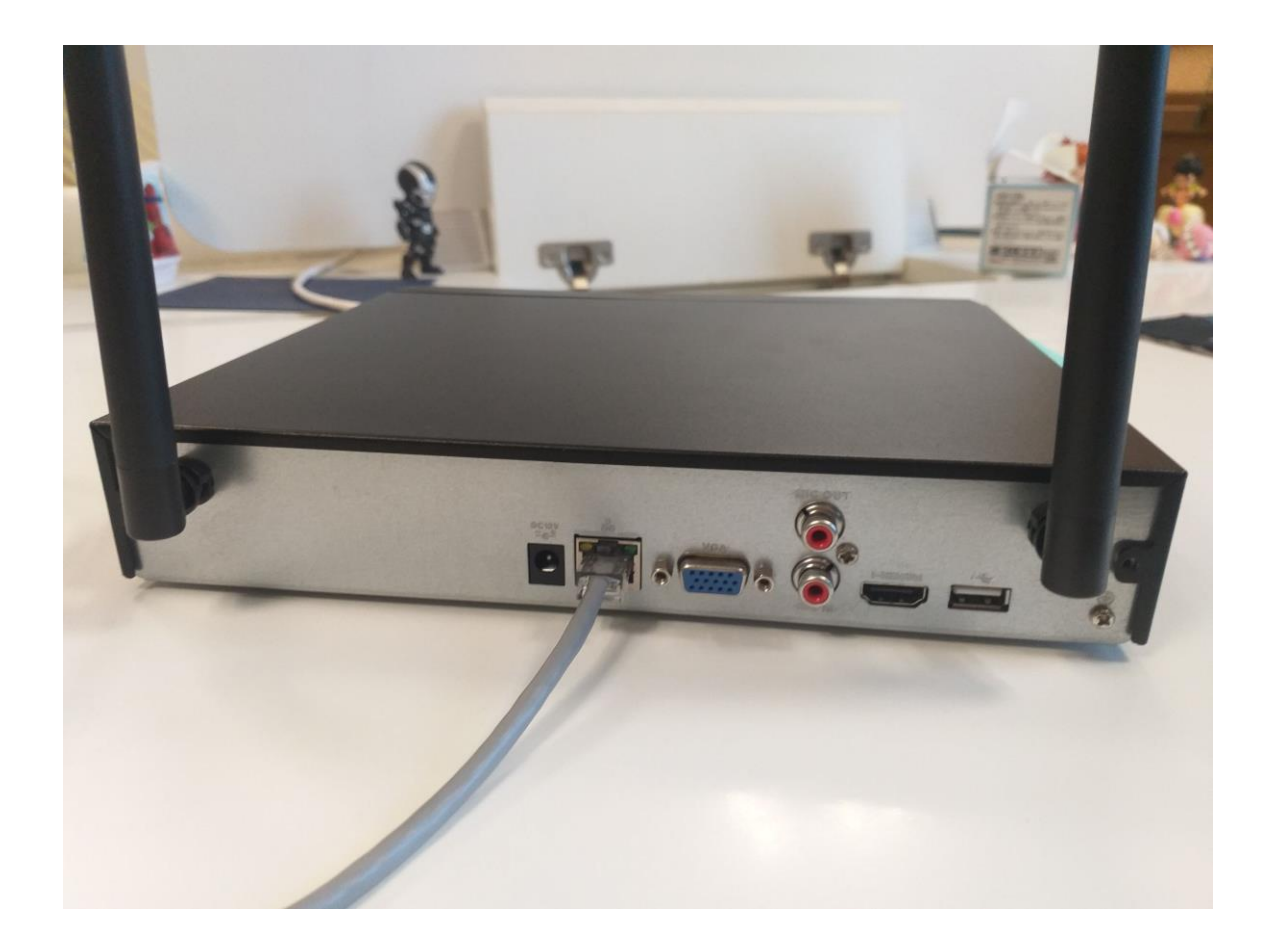

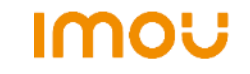

# 2. คลิกขวาที่อินเตอร์เฟส แล้วไปที่เมนูหลัก

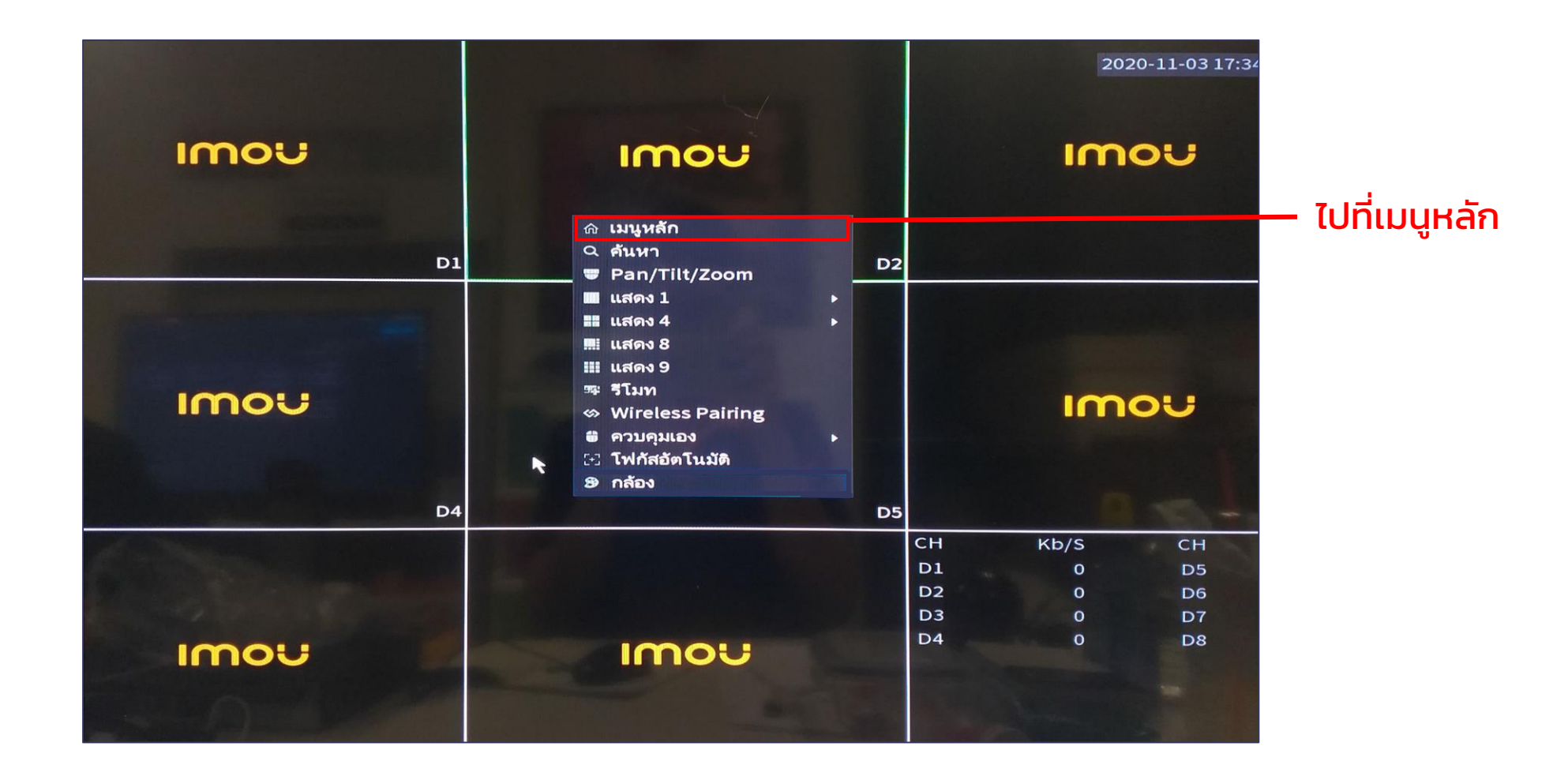

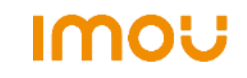

#### 3. ไปที่เมนูเครือข่าย (Network)

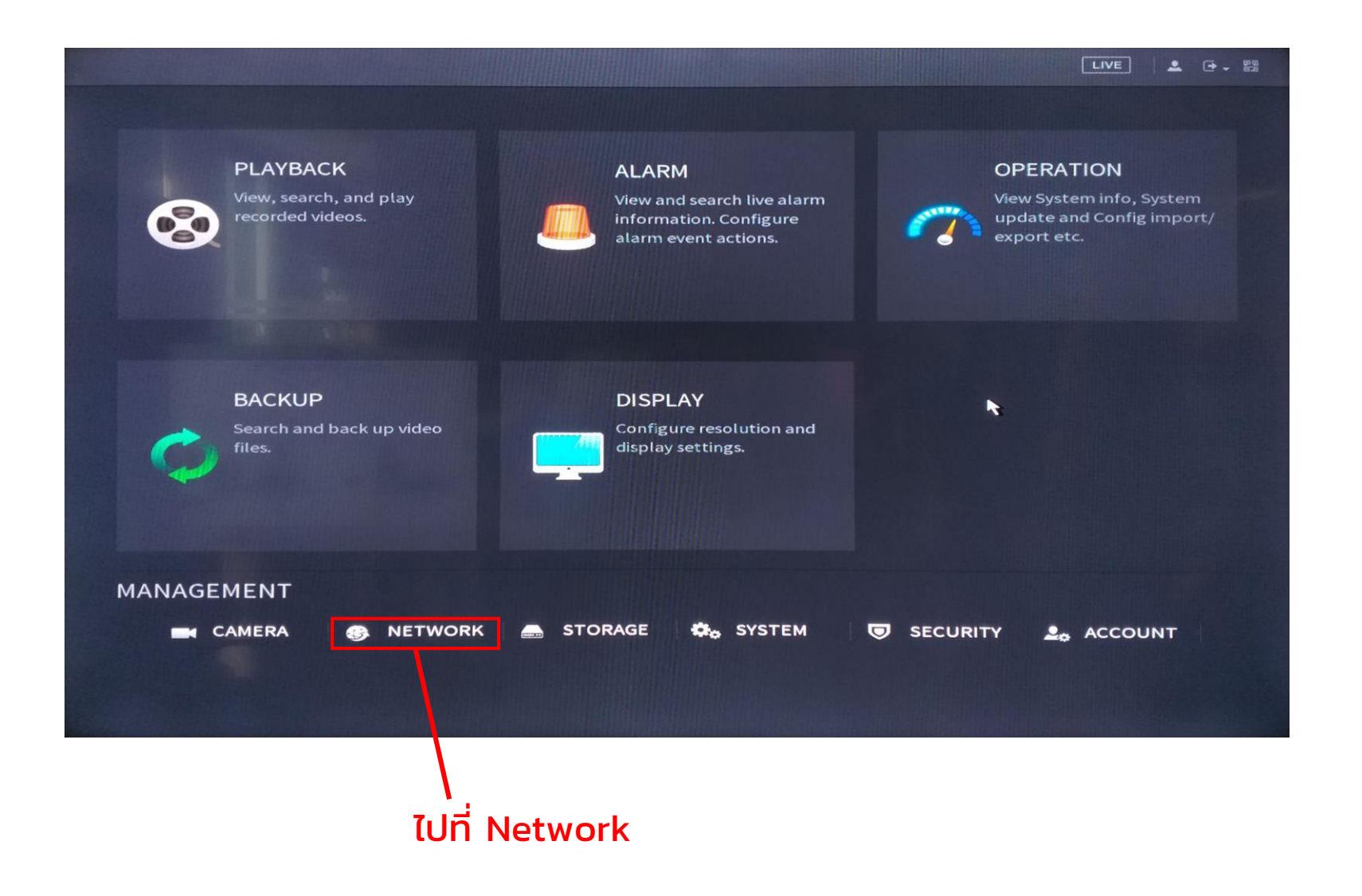

IMOU

# 4. เข้าไปที่เมนู Imou Cloud

S NETWORK LIVE > TCP/IP Ethernet ... IP Address Net Mode NIC Member Edit Unbind PORT Ethernet... 192.168.1.33 Single NIC REPEATER WIFLAP REGISTER IP Address: 192.168.1.33 MTU: 1500 Default Gateway: 192.168.1.1 Imou Cloud MAC Address: 08:ed:ed:ac:3d:81 Subnet Mask: 255.255.255.0 Mode: STATIC ไปที่ Imou Cloud **IP** Version IPv4 - DHCP **Preferred DNS** 8.8.8.8 **Alternate DNS** 8.8.4.4 **Default Card** Ethernet Port1 Virtual Host Back

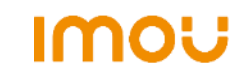

### 5. เปิดใช้งานฟังก์ชั่น และสแกนQR codeเพื่อเพิ่มNVRเข้าแอปมือถือ

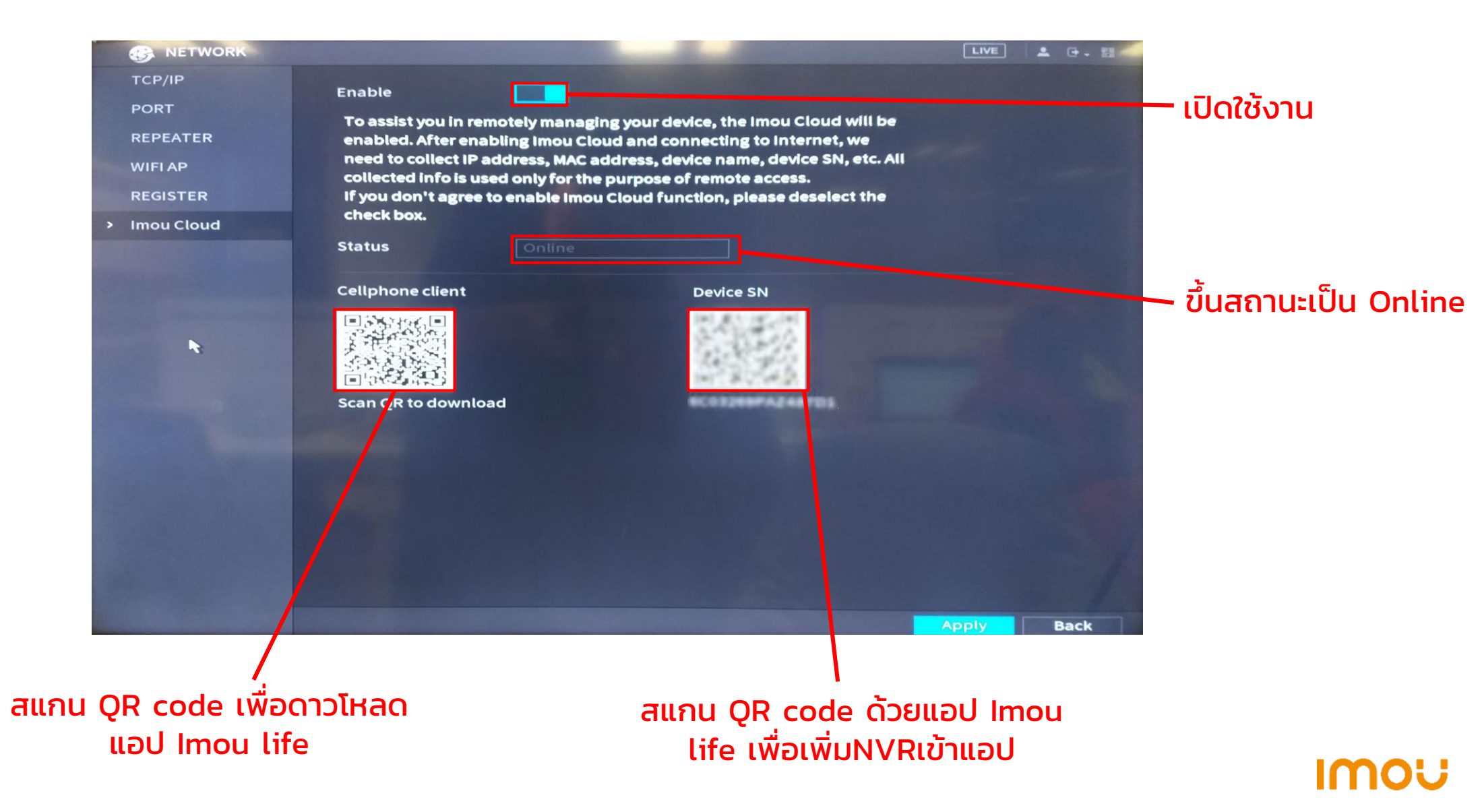

#### 6. วิธีเพิ่มNVRเข้าแอป Imou life

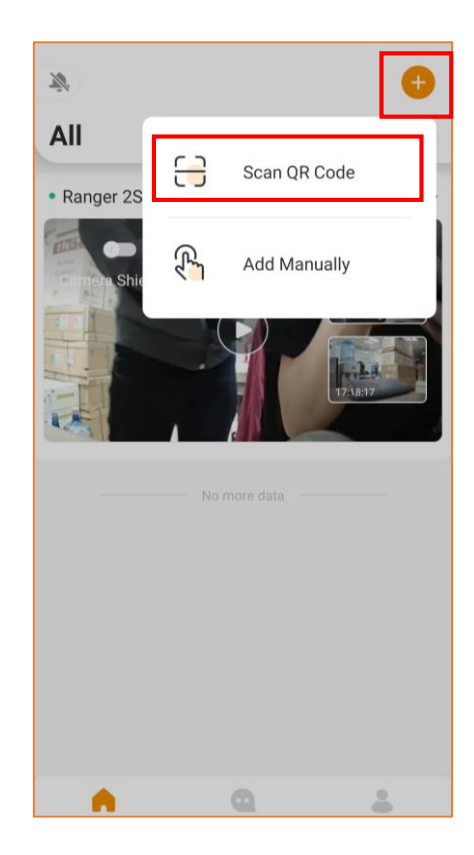

1. กด+เพื่อสแกนQR code

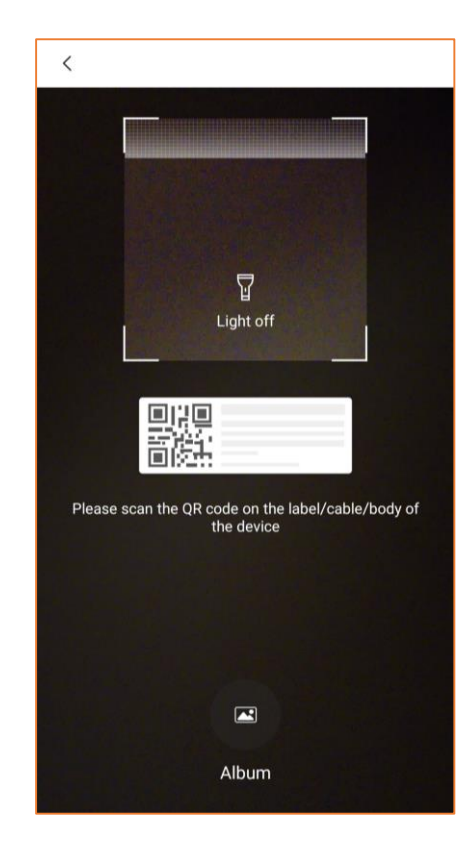

2. สแกนQR code

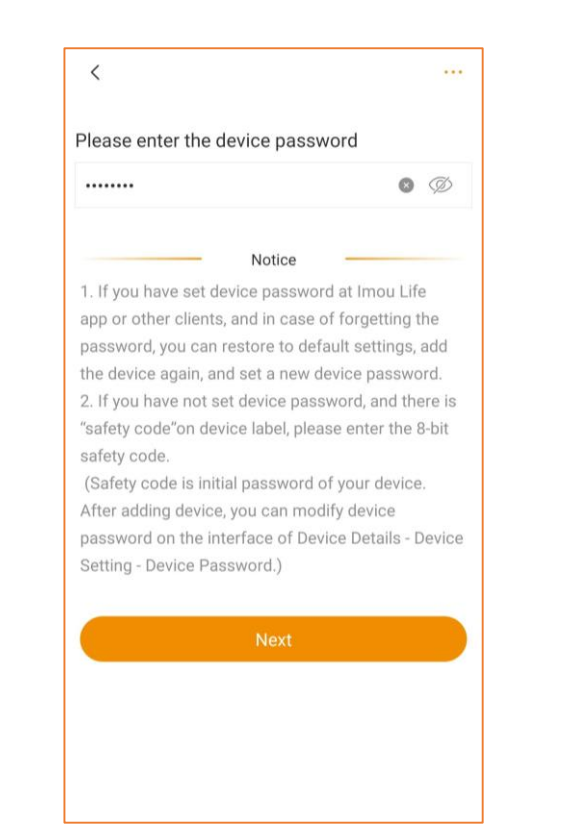

3. กรอกรหัสผ่านของNVR

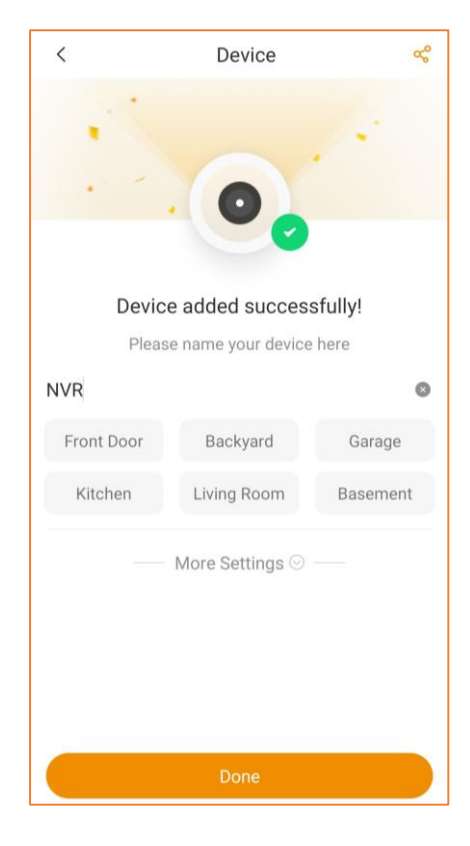

#### 4. ตั้งชื่อ กดDone

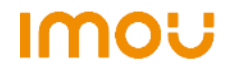